## Öffne **06\_wellness.docx**.

- 1. Markiere den gesamten Text und formatiere diesen mit der Schriftart Calibri.
- Formatiere den ersten Absatz (Absender): rechtsbündig, Abstand nach dem Absatz 48 pt, Rahmenlinie unten.
- Füge unter dem Absatz Zell am See in die leere Zeile das aktuelle Datum ein. Richte das Datum rechtsbündig aus. Formatiere den Absatz (Datum) mit einem Abstand nach dem Absatz von 24 pt.
- 4. Formatiere die Überschrift *Neues Entspannungsduschbad:* Comic Sans MS 16 pt, blau, zentriert und wellenförmig unterstrichen.
- 5. Formatiere den Absatz *Neues Entspannungsduschbad* mit einem Abstand vor und nach dem Absatz von 18 pt.
- 6. Verwende die Rechtschreibprüfung und korrigiere die beiden Fehler.
- 7. Füge über den Adressblock Wellness... das Bild wellness.jpg ein.
- 8. Füge eine Leerzeile nach der Anrede Sehr geehrte Kunden! ein.
- 9. Füge vor und nach dem Text *Ein Entspannungsduschbad der besonderen Art* Absatzmarken ein.

Formatiere den Absatz Ein Entspannungsduschbad der besonderen Art:

Schreibschrift, z.B. Lucida Calligraphie, 14 pt, blau, unterstrichen mit einer Wellenlinie. Abstand vor und nach Absatz von 18 pt.

- 10. Übertrage das Format des Textes *Ein Entspannungsduschbad …* auf den Text *Ihr Wellnessteam* im letzten Absatz.
- 11. Beginne nach dem Wort *geboren* einen neuen Absatz.
- 12. Speichere dieses Dokument.
- 13. Speichere dieses Dokument noch einmal unter dem Dateinamen Wellness\_Serienbrief.

## **Erstelle einen Serienbrief:**

- 14. Verwende als Datenquelle die Datei Adressen.docx.
- 15. Füge in die Anschrift die Seriendruckfelder ein:

Markiere den Text Frau und überschreibe diesen mit dem Seriendruckfeld Anrede.

Überschreibe Susanne mit dem Seriendruckfeld Vorname.

Überschreibe Badegern mit dem Seriendruckfeld Nachname.

Überschreibe *Markt 202* mit dem Seriendruckfeld *Strasse*.

Überschreibe 5700 mit dem Seriendruckfeld PLZ.

Überschreibe Zell am See mit dem Seriendruckfeld Ort.

16. Erstelle ein Dokument, das alle persönlich adressierten Briefe enthält. Speichere das neue Dokument, das alle Briefe enthält, unter dem Namen *SerienbriefWellnessFertig*.

Schließe alle Dateien – speichere falls notwendig.

- 17. Öffne die zuvor gespeicherte Datei **06\_Wellness**.
- 18. Füge am Ende des Dokuments einen Seitenumbruch ein.
- 19. Öffne die Datei **06\_Fragen**, kopiere den gesamten Text und füge diesen an das Ende der Datei **06\_Wellnes** ein.
- 20. Beantworte die Fragen schriftlich.
- 21. Füge in die Kopfzeile zentriert ein: *Übung von … (Vorname Zuname und Klasse)* und das Copyrightzeichen *©*.
- 22. Ändere die Größe des Textes in der Kopfzeile auf 12 pt.
- 23. Füge in die Fußzeile im linken Bereich das aktuelle Datum und rechts die Seitenanzahl ein.
- 24. Formatiere Kopf- und Fußzeile mit Arial 10 pt, rote Schriftfarbe. Speichere alle Änderungen.